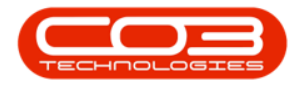

## **SALES**

## **QUOTES - DELETE QUOTE**

Ribbon Select Sales > Quotes

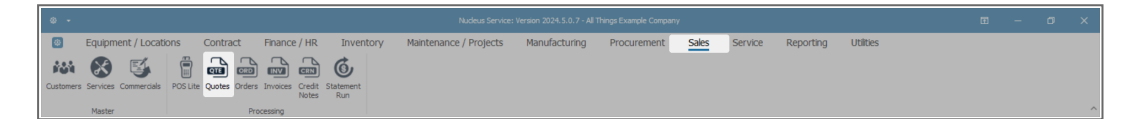

- The Sales Quotes listing screen will be displayed.
- Select the **Site** the quote was created for.
  - The example has **KwaZulu-Natal** selected.
- Ensure that the **Status** is set to **New Quote**.
- Select the **row** of the quote you wish to **remove**.
- Click on **Delete**.

Short cut key: Right click on the selected row in the data grid to display the All Groups menu list. Click on Delete.

| I   | ۲    | Home E        | quipment / Location:             | s Contract Finance            | e / HR Inventory   | / Maintenance /      | Projects Manufacturing | g Procurem | ent s      | Sales Serv   | ice R   | eporting      | Utilities      | - 0           | ×           |
|-----|------|---------------|----------------------------------|-------------------------------|--------------------|----------------------|------------------------|------------|------------|--------------|---------|---------------|----------------|---------------|-------------|
| l   | 0    |               |                                  | 0 0 🎮 🗗                       | <b>.</b>           | <b>.</b>             | KwaZulu-Natal 🔹 📀      |            |            |              |         |               |                |               |             |
| Ш   | Add  | Edit Delete V | iew Forward Acc                  | cepted Rejected Convert Clone | Print Export Sav   | ve Layout Workspaces | New Quote + Refresh    |            |            |              |         |               |                |               |             |
| Ш   |      | Maintain      | Navinati                         | Process                       | Print              | Format               | Ourrent                |            |            |              |         |               |                |               | ~           |
| II. |      |               |                                  |                               |                    | - annor              |                        |            |            |              |         |               |                |               | 0           |
| Ш   |      |               |                                  |                               |                    |                      |                        |            |            |              |         |               |                |               | 2           |
| Ш   |      | oteReference  | CustomerCode                     | CustomerName                  |                    | DeptName             | QuoteStatusDesc        | QuoteValue | Currency   | ExchangeRate | TaxRate | QuoteDate     | SalesmanName   | Comments      |             |
| Ш   | T 10 |               | ∎⊡c                              | 4[]c                          | N]]C               | N]]C                 | 4[]:                   | -          | *[]C       | -            | -       | -             | * [] c         | *[]c          |             |
| Ш   | KZ   |               | 6009113735                       | DCT Pebble Marketing          | Accounts8POMINU062 | Sales                | New Quote              | 9,377.40   | ZAR        | 1.00         | 15.0    | 0 19 Jul 2024 | Briar Portillo |               |             |
| Ш   | KZO  | 210000006     | 6099963015                       | Painter Burghall Solutions    | AccountsMNU062     | Sales                | New Quote              | 4,751.58   | ZAR        | 1.00         | 15.0    | 28 Jun 2024   | Clayton Balley |               |             |
| Ш   | N20  | 210000007     | 6005715519                       | Carris Oscrore CC             | Quotationu62       | Calas                | New Quote              | 5,313.00   | ZAR        | 1.00         | 15.0    | 20 JUI 2024   | Edge Device    |               |             |
| Ш   | K70  | 210000009     | 6000063015                       | Dainter Burchall Solutions    | Accountro62MNI I   | Sales                | New Quote              | 5,313.00   | ZAR<br>7AD | 1.00         | 15.0    | 01 34 2024    | Eden Rowan     |               |             |
| Ш   | KZO  | 70000013      | 6005715519                       | Cairos Oscroft CC             | MNU062001          | Sales                | New Quote              | 6.222.63   | 748        | 1.00         | 15.0    | 29 Jul 2024   | Eden Rowan     | Quotation MNU | 062001 - Ed |
| Ľ   | KZC  | 070000014     | 6                                | Dranges Outer Analysis        | MNU062008          | Sales                | New Quote              | 5,175.00   | ZAR        | 1.00         | 15.0    | 30 Jul 2024   | Emerson Bravo  |               |             |
| lh  |      |               | All groups                       |                               |                    |                      |                        |            |            |              |         |               |                |               |             |
| Ш   |      |               | Maintenance                      |                               |                    |                      |                        |            |            |              |         |               |                |               |             |
| Ш   |      |               | = = Add                          |                               |                    |                      |                        |            |            |              |         |               |                |               |             |
| Ш   |      |               | <ul> <li>Add New Quot</li> </ul> | ie -                          |                    |                      |                        |            |            |              |         |               |                |               |             |
| Ш   |      |               | Edit Quote                       |                               |                    |                      |                        |            |            |              |         |               |                |               |             |
| Ш   |      |               | Delete                           |                               |                    |                      |                        |            |            |              |         |               |                |               |             |
| Ш   |      |               | Delete Quote                     |                               |                    |                      |                        |            |            |              |         |               |                |               |             |
| Ш   |      |               | Clear Filters                    |                               |                    |                      |                        |            |            |              |         |               |                |               |             |
| Ш   |      |               | Processing                       |                               |                    |                      |                        |            |            |              |         |               |                |               |             |
| Ш   |      |               | Accepted                         |                               |                    |                      |                        |            |            |              |         |               |                |               |             |
| Ш   |      |               | Quote Accepte                    | ed                            |                    |                      |                        |            |            |              |         |               |                |               |             |
| Ш   |      |               | X Rejected<br>Quote Rejecte      | d                             |                    |                      |                        |            |            |              |         |               |                |               |             |
| l   |      |               | Convert Order                    |                               |                    |                      |                        |            |            |              |         |               |                |               |             |
|     |      |               | Clone Quote                      |                               |                    |                      |                        |            |            |              |         |               |                |               |             |
| H   |      |               |                                  |                               |                    |                      |                        |            |            |              |         |               |                |               |             |

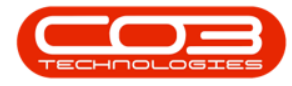

• When you receive the Confirm delete quote message to confirm -

## • Are you sure you want to delete this quote?

• Click on Yes.

|   |         |             |        |           |             |        |                        |                    |                |          |                    | Sale     | is Quotes - Nui                     | deus Si      | Service: Version 2024.5.0.7 - All T    | hings Example Comp | any      |              |               |               |                 |             |   |
|---|---------|-------------|--------|-----------|-------------|--------|------------------------|--------------------|----------------|----------|--------------------|----------|-------------------------------------|--------------|----------------------------------------|--------------------|----------|--------------|---------------|---------------|-----------------|-------------|---|
|   | ٥       | Hon         | ne     | Equipr    | nent / Loci | ations | Contra                 | act                | Finance        | / HR     | Inven              | tory     | Maintenar                           | ice / I      | Projects Manufacturi                   | ng Procurer        | nent S   | ales Serv    | ice R         | teporting     | Utilities       | - 0         | × |
| ( | Ð       | Edt         | Delete | O<br>View |             | Accep  | ted Rejecte            | d Convert<br>Order | Clone<br>Quote | Print    | Export             | Save Lay | vout Workspa                        | es           | KwaZulu-Natal -<br>New Quote - Refresh |                    |          |              |               |               |                 |             |   |
|   |         | Main        | tain   |           | Navigati    |        | Pro                    | cess               |                | Pr       | int                |          | Format                              |              | Current                                |                    |          |              |               |               |                 |             | - |
| D |         |             |        |           |             |        |                        |                    |                |          |                    |          |                                     |              |                                        |                    |          |              |               |               |                 |             | Q |
|   | Que     |             | nce    | Cu        | stomerCode  |        | CustomerNar            | 1C                 |                | QuoteDes |                    |          | DeptName                            |              | QuoteStatusDesc                        | QuoteValue         | Currency | ExchangeRate | TaxRate       | QuoteDate     | SalesmanName    | Comments    |   |
|   | ∎[]c    |             |        | -0        | ∎[]c        |        | N[]C                   |                    | w]]c           |          | N[]C               |          |                                     | 4[]c         | -                                      | #[]C               | -        | -            | -             | •[]c          | N]]C            |             |   |
|   | KZQ     |             | 3      | 60        | 09113735    |        | DCT Pebble M           | larketing          |                | Accounts | BPOMINU06          | 2        | Sales                               |              | New Quote                              | 9,377.4            | 10 ZAR   | 1.00         | 15.0          | 0 19 Jul 2024 | Briar Portillo  |             |   |
|   | KZÇ     |             | 6      | 60        | 99963015    |        | Painter Burgh          | all Solution       | 15             | Accounts | MNU062             |          | Sales                               |              | New Quote                              | 4,751.5            | 8 ZAR    | 1.00         | 15.0          | 0 28 Jun 2024 | Clayton Balley  |             |   |
|   | KZQ     | KZQT0000007 |        | 60        | 6005/15519  |        | Carns Oscroft CC       |                    | Quotation062   |          | Sales<br>Confirm o |          | irm de                              | lelete quote |                                        | 10 ZAR             | 1.00     | 15.0         | 0 26 Jul 2024 | Bryce White   |                 |             |   |
|   | KZÇ     | CZQT0000009 |        | 60        | 6015257191  |        | Oranges Outer Analysis |                    | 062Accounts    |          | Sales              |          |                                     | diete quote  |                                        | IO ZAR             | 1.00     | 15.0         | 0 20 May 2024 | Eden Rowan    |                 |             |   |
|   | KZQ     |             | .0     | 60        | 99963015    |        | Painter Burgh          | all Solution       | 15             | Accounts | 062MNU             |          | Sales                               | _            |                                        |                    | i8 ZAR   | 1.00         | 15.0          | 0 01 Jul 2024 | Eden Rowan      |             |   |
|   | KZQ     | LZQT0000013 |        | 60        | 6005715519  |        | Cairns Oscroft CC      |                    | MNU062001      |          | Sales              |          | Are you sure you want to delete the |              | e this quote?                          | 3 ZAR              | 1.00     | 15.00        | 29 JUI 2024   | Eden Rowan    | Quotation MINU0 | 362001 - Ed |   |
| 1 | KZQT000 |             | .4     | 60        | 15257191    |        | Oranges Oute           |                    |                | MNU0620  | 08                 |          | Sales                               |              |                                        |                    | 10 ZAR   | 1.00         | 15.0          | 0 30 Jul 2024 | Emerson Bravo   |             |   |
|   |         |             |        |           |             |        |                        |                    |                |          |                    |          | ŀ                                   |              | Yes                                    | No                 |          |              |               |               |                 |             |   |

• The **Sales Quotes** listing screen will be updated and the sales quote that has been **deleted** will no longer be listed.

## **Related Topics**

- Add Quote
- Edit Quote
- Delete Quote
- View Quote
- Accept and Reject a Quote
- Print and Export a Sales Quote
- Forward Navigation
- <u>Apply Project Methodology</u>
- <u>Clone a Quote</u>
- Export a Quote
- Generate a Sales Order
- Creating a Quote from a Call
- Creating a Quote from a Project
- Link Quote Items to a Work Order
- <u>CRM Basics Quotes</u>
- View Quote in CRM
- Add new Quote in Sales Studio

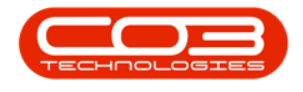

MNU.062.008

Help v2024.5.0.7/1.0 - Pg 3 - Printed: 21/08/2024

CO3 Technologies (Pty) Ltd © Company Confidential